# NEWFA - Referee Reporting Form - How to Guide

Tom Williams NEWFA Referee's Coach

- Receive email from League Secretary containing link or you can use the link below
- 2. Open Link Click / Press

#### Link :

https://forms.gle/ayejVVy1KBUxh5 h97

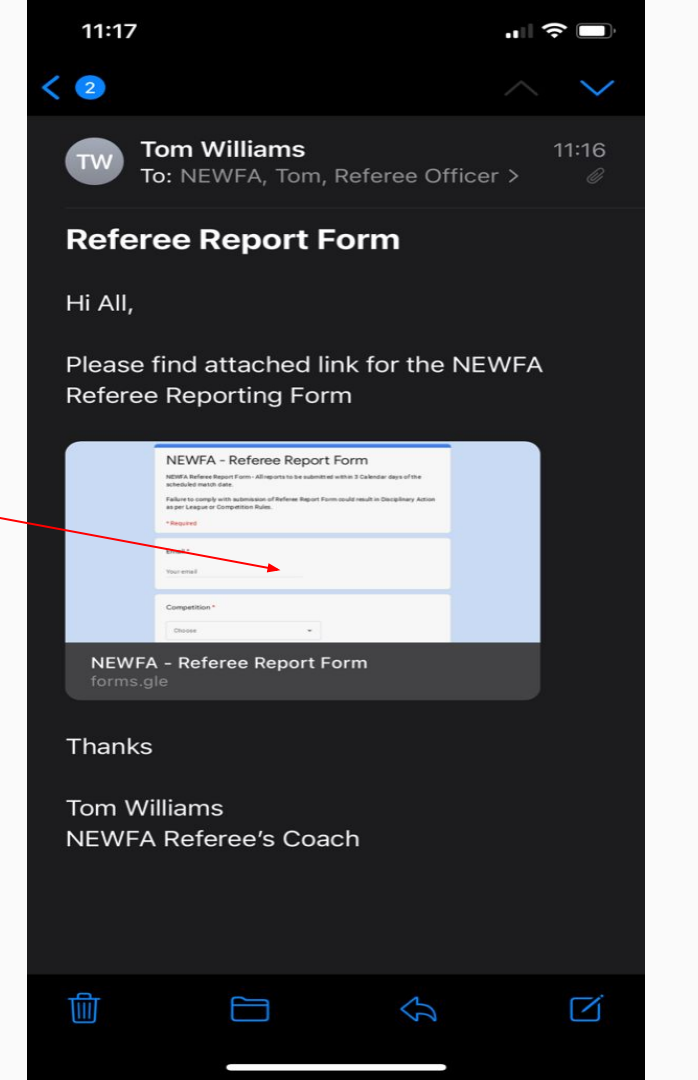

- 3. Form will open up
- 4. To add form to your home screen (similar to an App)
- 5. Select this icon

#### NEWFA - Referee Report Form

NEWFA Referee Report Form - All reports to be submitted within 3 Calendar days of the scheduled match date.

Failure to comply with submission of Referee Report Form could result in Disciplinary Action as per League or Competition Rules.

tomwxm@googlemail.com Switch accounts

 $\odot$ 

\*Required

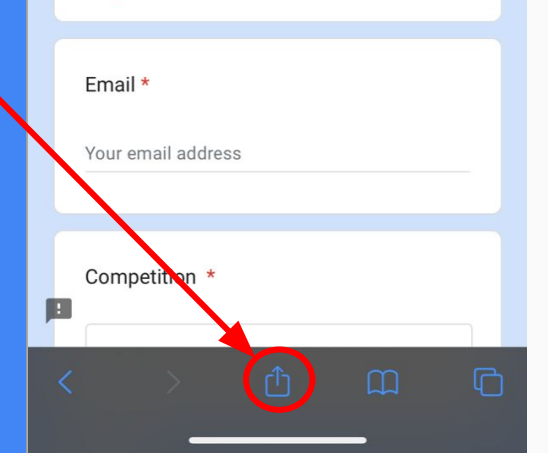

- 6. You will then see this list appear on your phone / ipad
- 7. Select Add to Home screen (similar to an App)

8. You will then see the following screen - You can name this what you want - Once named select "Add" in the top right corner

| 11:17<br>◀ Mail                                             | " \$ .           |
|-------------------------------------------------------------|------------------|
| NEWFA - Referee Report Ford<br>docs.google.com<br>Options > | m ×              |
| Сору                                                        | ß                |
| Add to Reading List                                         | 00               |
| Add Bookmark                                                | Ê                |
| Add to Favourites                                           | \$               |
| Add to Quick Note                                           | m                |
| Find on Page                                                | Ē                |
| Add to Home Screen                                          | ÷                |
| Markup                                                      | $\otimes$        |
| Print                                                       | ē                |
| Stream With AllConnect                                      | đ <sup>a</sup> h |
| Save to Dropbox                                             | ¥                |
| Edit Actions                                                |                  |

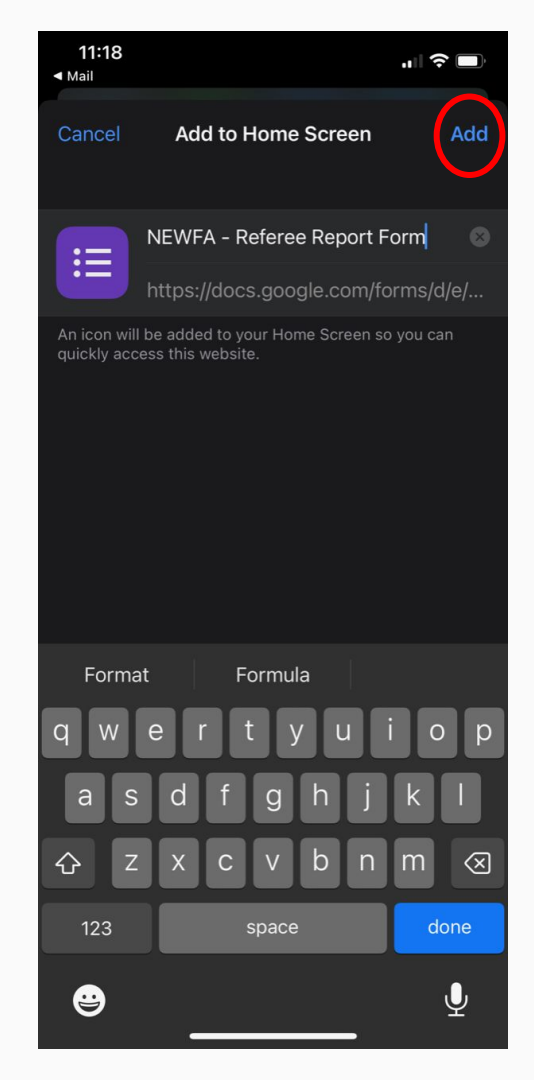

- 9. You will then see this now appear on your phone / ipad screen
- 10. When you open this the Report Form will load.

Please note this is a web-based from and will require adequate mobile signal or WiFi signal.

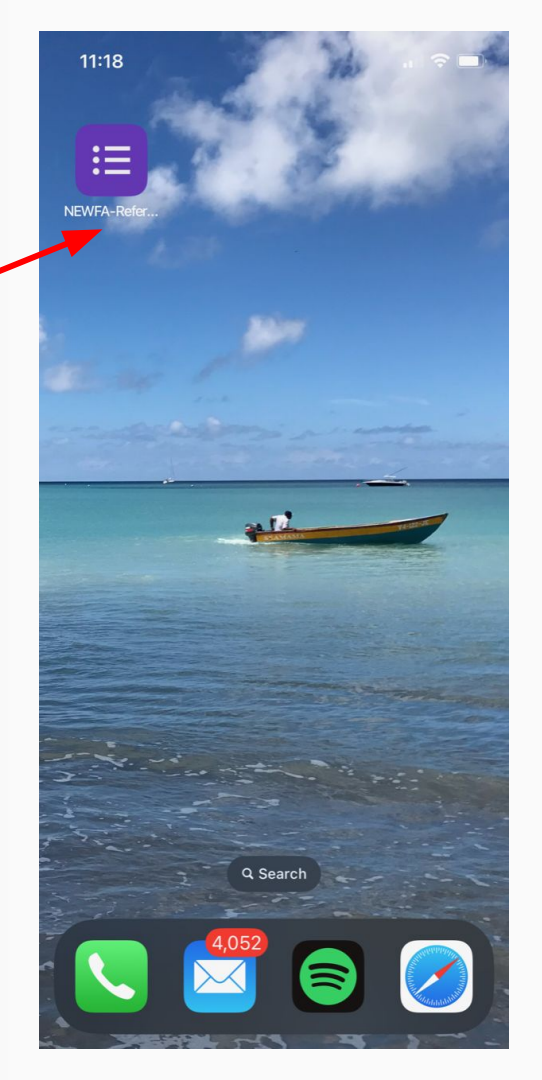

11:18

🔒 docs.google.com

Ċ,

#### NEWFA - Referee Report Form

NEWFA Referee Report Form - All reports to be submitted within 3 Calendar days of the scheduled match date.

Failure to comply with submission of Referee Report Form could result in Disciplinary Action as per League or Competition Rules.

tomwxm@googlemail.com Switch accounts

 $\odot$ 

\*Required

Email \*

Your email address

Competition \*

- Receive email from League Secretary containing link or you can use the link below
- 2. Open Link Click / Press

Link :

https://forms.gle/ayejVVy1KBUxh5 h97

| 12:08 🖪 📂 🏨 🔸                            | 🖻 🗟 🕸 🧙 📊 96% ੈ |   |   |
|------------------------------------------|-----------------|---|---|
| ÷                                        | Ū               |   | : |
| Referee Report Form                      | Add label       |   | ☆ |
| Tom Williams 11:09<br>to refcoachnewfa ~ |                 | ۴ | : |
| https://forms.gle/deTTDXTydLr5           | 5muRy8          |   |   |
| Tom Williams                             |                 |   |   |
|                                          |                 |   |   |

#### NEWFA - Referee Report Form

NEWFA Referee Report Form - All reports to be submitted within 3 Calendar days of the scheduled match date.

Failure to comply with submission of Referee Report Form could result in Disciplinary Action as per League or Competition Rules.

| thomas.th.williams( | @airbus.com | Switch account |
|---------------------|-------------|----------------|
| 0                   |             |                |
| * Required          |             |                |
|                     |             |                |
| Email *             |             |                |
| Your email          |             |                |
|                     |             |                |
| Competition *       |             |                |
| Choose              |             | •              |
|                     |             |                |
| Next                |             | Clear          |
|                     | 0           | <              |

- 3. Form will open up
- 4. To add form to your home screen (similar to an App)
- 5. Select this icon

|   | 12:08 🖻 📂 🍽 • 🔹 💩 🗟 🕸 📚 💷 96% 🌢                                                                                                    |   |
|---|----------------------------------------------------------------------------------------------------|---|
| 1 |                                                                                                    | ) |
|   |                                                                                                    |   |
|   | NEWFA - Referee                                                                                                    |   |
|   | Report Form                                                                                                    |   |
|   | TEWFA Referee Report Form - All reports to be<br>submitted within 3 Calendar days of the<br>scheduled match date.                      |   |
|   | Failure to comply with submission of Referee<br>Report Form could result in Disciplinary Action as<br>per League or Competition Rules. |   |
|   | thomas.th.williams@airbus.com Switch account                                                                                           |   |
|   | * Required                                                                                                    |   |
|   |                                                                                                    |   |
|   | Email *                                                                                                    |   |
|   | Your email                                                                                                    |   |
|   |                                                                                                    |   |
|   | Competition *                                                                                                    |   |
|   | Choose                                                                                                    |   |
|   | Next Clear 1                                                                                                    |   |
|   |                                                                                                    |   |

- You will then see this list appear 6. on your phone / ipad
- Select Add to Home screen (similar to an App)

You will then see the following 8. screen - You can name this what you want - Once named select "Add"

#### 12:09 🖪 🖻 🖬 🔸 💼 🗟 🕸 🗟 🔐 96% 🖿 $\triangle$ $\triangleq$ docs.go $\rightarrow$ ☆ **₽ ()** C New tab NEWFA Anticognito tab 齨 Report History NEWFA Referee submitted within ✓ Downloads scheduled mate ★ Bookmarks Failure to comp Report Form co per League or C **C** Recent tabs thomas.th.willia < Share... 3 G Find in page \* Required 🔄 Translate... Email \* Add to Home screen Your email Desktop site Settings Competition \* ⑦ Help & feedback Choose Hanaged browser Next Clear III Ο

### 12:09 🖪 🖻 🖬 🔹 **NEWFA - Referee Report Form** NEWFA Referee Report Form - All reports to be submitted within 3 Calendar days of the scheduled match date. Failure to comply with submission of Referee Report Form could result in Disciplinary Action as per League or Competition Rules. Add to Home screen NEWFA - Referee Report Form Cancel Add 111 Ο <

🖻 🗟 🧩 🗟 📶 96% 🖿

- You will then see this now appear on your phone screen simply select "Add"
- 10. When you have done this logo will appear on your home screen.
- 11. When you open this the Report Form will load.

Please note this is a web-based from and will require adequate mobile signal or WiFi signal.

#### 

#### NEWFA - Referee Report Form

NEWFA Referee Report Form - All reports to be submitted within 3 Calendar days of the scheduled match date.

Failure to comply with submission of Referee Report Form could result in Disciplinary Action as per League or Competition Rules.

thomas.th.williams@airbus.com Switch account

 $\odot$ 

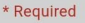

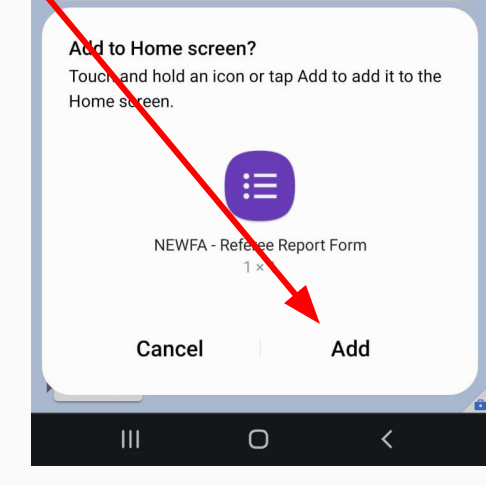

#### 12:09 🖪 🖻 🖬 🔹

#### 🗟 🤻 🗟 📶 96% 🗖

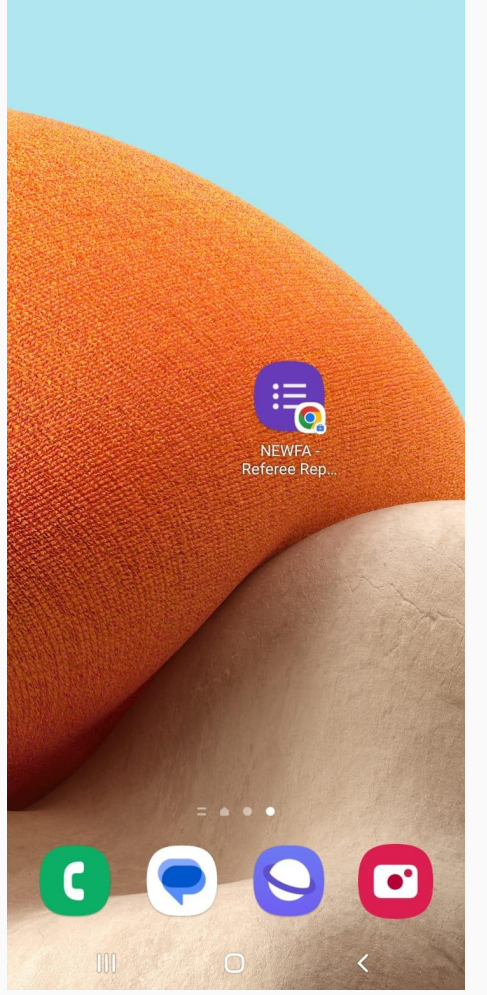